# **WEBFIN CHANGELOG** VERSION 2.30 DELTER

Release Date: 05/05/2021

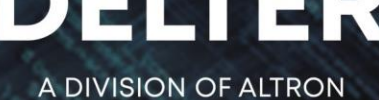

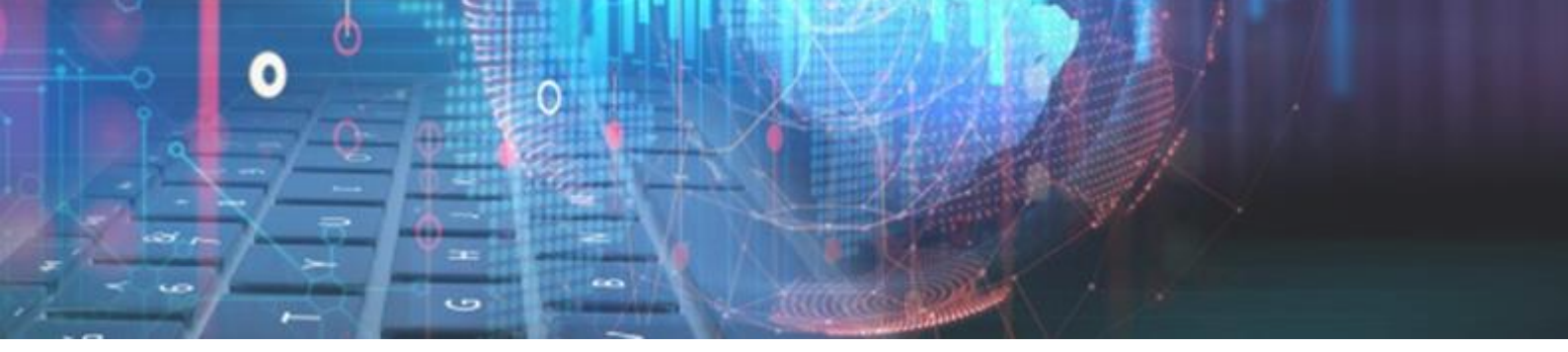

#### **CHANGES FROM VERSION 2.29**

#### **Updates**

- » Updated UI of Generate Documents and Register on Paysystem Loan Status to only set to Approved and Payout statuses for registration access to occur correctly if document signing is used via a terminal. It is advised to use the same Loan Status for both.
- » Removed the Loan type category filter on all the transaction reports.
- » Fixed the issue where blank pages were created on even page numbers of the Loan > Agent Commission report.
- » Fixed the issue where the minimum required information (Country) was not saving correctly to Webfin for a client created on Webloans and the user attempts to edit and save that client on Webfin.
- » Fixed the issue where duplicate receipts were imported if the branch was active for NuPay DebiCheck TT1 & TT3.
- » Fixed the issue where loan dates were shifted to one day earlier, when the report was exported to Excel.
- » Loans transactions with a time greater than 00:00:00, will now be included in the report for transaction dates recorded on the last day selected from the date filters for the Loan Summary Management report.
- » Fixed the issue when a specific client status is selected on the Client > Client notes report and no data was returned.
- » Fixed the issue where a From and To loan number was entered on the filter for the Management > Age Analysis report, and no data was returned.
- » Fixed the issue where cashbox transaction types with pastel codes did not export correctly with the Export > General Ledger.
- » Fixed the issue where values less than 1,00 were not displayed correctly on the Loan Summary Management report.
- » Fixed the issue where a message between users were not marked correctly and caused the Webfin to stall if the notification page was loaded.
- » Fixed the issue where approved loans awaiting payout on the notification page was not correctly recording the "User Busy" field.
- » Fixed an issue if the "Always print receipt" was set to ON, in the branch's control setup, which did not tick to "Print receipt" on default, upon loading of the Payment page.
- » Fixed an issue when adding cost to a 2<sup>nd</sup> or 3<sup>rd</sup> instalment and the 1<sup>st</sup> instalment was already paid off.
- » Amended the limit of tracking days for Allps DebiCheck transactions for weekly and monthly frequency registrations.
- » Fixed the issue where Insurance costs were still charging on a loan and the insurance type is still linked to the loan type, and the insurance type is set to inactive.
- » Fixed the issue where if you set the "Use Affordability" to OFF in the branch's control setup, it continued to use the Affordability. Now, no Affordability step will be required during the loan creation process and the credit limit will be based on the value entered on the client's "Nett pay" entered on the client's employer details.

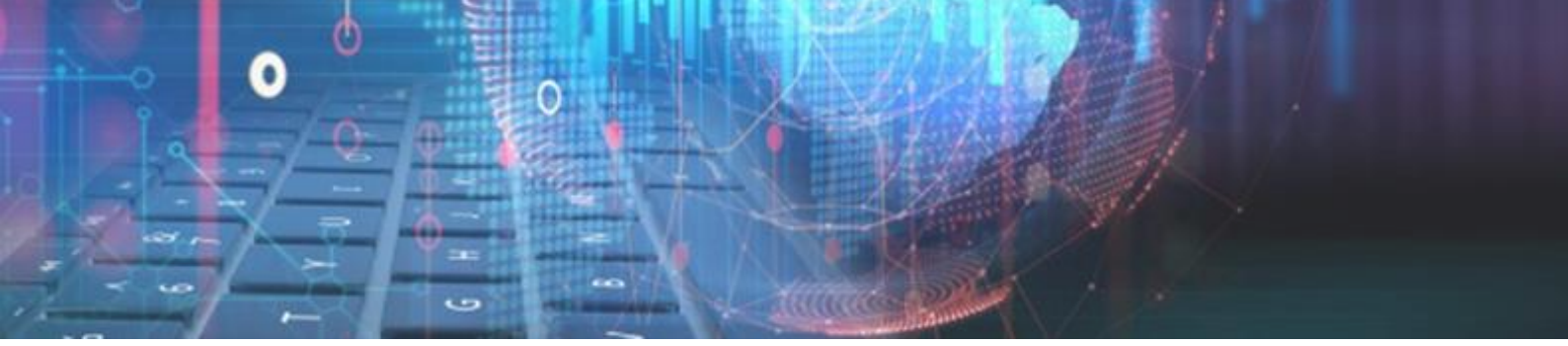

#### **Enhancements**

#### **Solution** Batch Disputes:

- » Made the necessary changes to allow batch disputes on a batch file import. If a receipt was captured with the batch import file, it can be disputed and reversed.
- » To capture a dispute, the transaction amount must be a negative "-" value.
- » Once the dispute is processed, it will reverse the receipt and if the loan was already paid in full, it will set the loan back to an Active status.
- » The dispute processing will function the same as the batch paysystem processing.

Batch Import for a Receipt example (txt format):

Transaction Number ,Loan Nr , Amount, Date received, Instalment Number, Pay Method Code 1, 20669,  ${\bf 200},$  31/03/2021, 1, Bt

Batch Import for a Dispute example (txt format):

Transaction Number ,Loan Nr , Amount, Date received, Instalment Number, Pay Method Code 1, 20669, **-200**, 31/03/2021, 1, Bt

#### **Solution** All checkbox for Branches on Reports:

Added a checkbox to select all when ticked or none when unticked, for branches on the Report Parameters window:

| Report Paramete       | rs         |             |            |   | ×     |
|-----------------------|------------|-------------|------------|---|-------|
| Report Filter         |            |             |            |   |       |
| Branch:               |            |             |            | • |       |
| Client Status:        |            |             |            | • | All   |
| Client Category:      |            |             |            | - | All   |
| From Loan No:         | 0          | To Loan No: |            | 0 |       |
| Employer:             |            |             |            | • | 🖌 All |
| Employer<br>Category: |            |             |            | - | All   |
| Loan Type List:       | •          |             |            |   | All   |
| Loan Tran. Type:      |            |             |            |   | 🖌 All |
| From Date:            | 16/02/2021 | To Date:    | 16/02/2021 |   |       |
| From File No:         | 0          | To File No: |            | 0 | All   |
| Created By<br>User:   |            |             |            | - |       |
| Report Type:          | Normal     |             |            | • |       |
|                       |            |             |            |   |       |
|                       |            |             |            |   |       |
|                       |            |             |            |   |       |
|                       |            |             |            |   |       |

The branch selection will default to the user's branch they are currently logged in with, upon load of the Report Parameters window

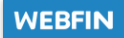

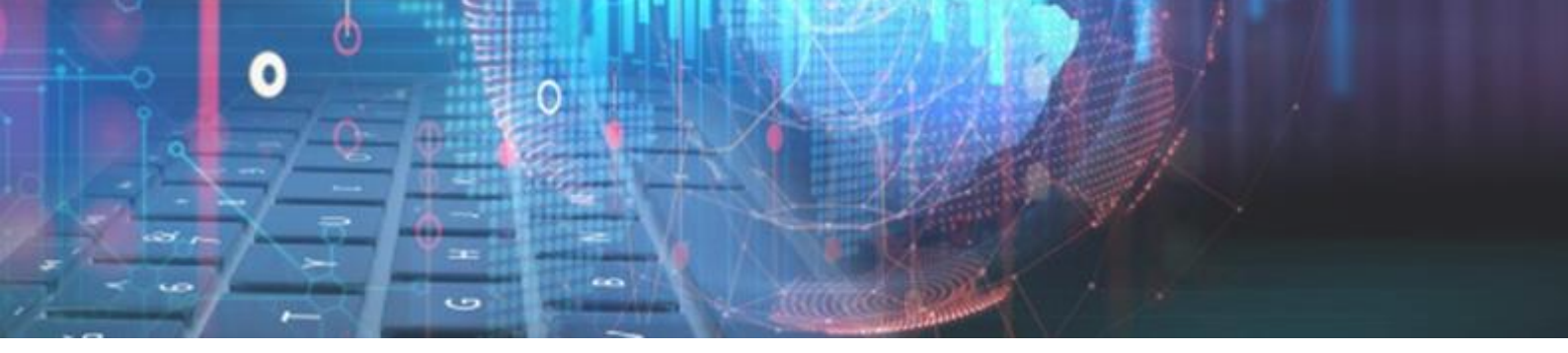

#### So Allps Batch Responses:

Changes have been made to the Allps responses when loading a batch from the paysystem, to correctly import and display Disputed, Non-Fatal and Fatal responses.

Disputed payments will now successfully display in the **Disputed** tab and can be processed to reverse the receipt if captured:

| Cance                            | Cancel Import from file Post Batch receipts                                                                             |                 |         |          |            |  |  |
|----------------------------------|----------------------------------------------------------------------------------------------------|-----------------|---------|----------|------------|--|--|
| From dat<br>Pay Meth<br>Use toda | irom date: 06/05/2021 📰 To date: 06/05/2021 📰 Load from paysystem Pay Method: Use Method From File. 💌 Jse today's date: |                 |         |          |            |  |  |
|                                  |                                                                                                    |                 |         |          | Export     |  |  |
| Succes                           | ssful (0) Disputed (3) Failed (0)                                                                                       | Reschedule (0)  |         |          |            |  |  |
|                                  |                                                                                                    | Client and loan |         | Payment  |            |  |  |
| Select                           | Client Nr                                                                                                    | Loan Nr         | Balance | Received | Pay Method |  |  |
|                                  | 7781                                                                                                    | 7068            | 0.14    | -2.00    | Bt         |  |  |
|                                  | 7781                                                                                                    | 7078            | 543.29  | -100.00  | Bt         |  |  |
|                                  | 7781                                                                                                    | 7079            | 62.53   | -100.00  | Bt         |  |  |
|                                  |                                                                                                    |                 |         |          |            |  |  |
|                                  |                                                                                                    |                 |         |          |            |  |  |
|                                  |                                                                                                    |                 |         | -202.00  |            |  |  |

Fatal and Non-Fatal failure responses will display in the Failed tab:

| Cancel    | Import from file                                              | Post Batch receipts | :       |          |            |                  |  |  |
|-----------|---------------------------------------------------------------|---------------------|---------|----------|------------|------------------|--|--|
| From date | From date: 01/08/2020 To date: 03/05/2021 Load from paysystem |                     |         |          |            |                  |  |  |
| Pay Meth  | ay Method: Use Method From File.                              |                     |         |          |            |                  |  |  |
|           |                                                               |                     |         |          |            | Evport           |  |  |
|           |                                                               |                     |         |          |            | Export           |  |  |
| Success   | sful (0) Disputed (0)                                         | Failed (6) Reschedu | le (C)  |          |            |                  |  |  |
|           | Clie                                                          | ent and Ioan        |         |          | Pa         | ayment           |  |  |
| Select    | Client Nr                                                     | Loan Nr             | Balance | Received | Pay Method | Failure Reason   |  |  |
|           | 0                                                             | 20685               | 0.00    | 1.00     | Λt         | Loan not found   |  |  |
|           | 400000                                                        | 20743               | 0.00    | 1.00     | AL         | Loan is APPROVED |  |  |
|           | 0                                                             | 20744               | 0.00    | 1.00     | Λt         | Loan not found   |  |  |
|           | 0                                                             | 20747               | 0.00    | 10.00    | AL         | Loan not found   |  |  |
|           | 0                                                             | 20747               | 0.00    | 10.00    | At         | Loan not found   |  |  |
|           | 0                                                             | 20747               | 0.00    | 10.00    | AL         | Loan not found   |  |  |
|           |                                                               | ^                   |         |          |            |                  |  |  |
|           |                                                               |                     |         |          |            |                  |  |  |
|           |                                                               |                     |         |          |            |                  |  |  |
|           |                                                               |                     |         | 33.00    |            | •                |  |  |
|           |                                                               |                     |         |          |            | •                |  |  |

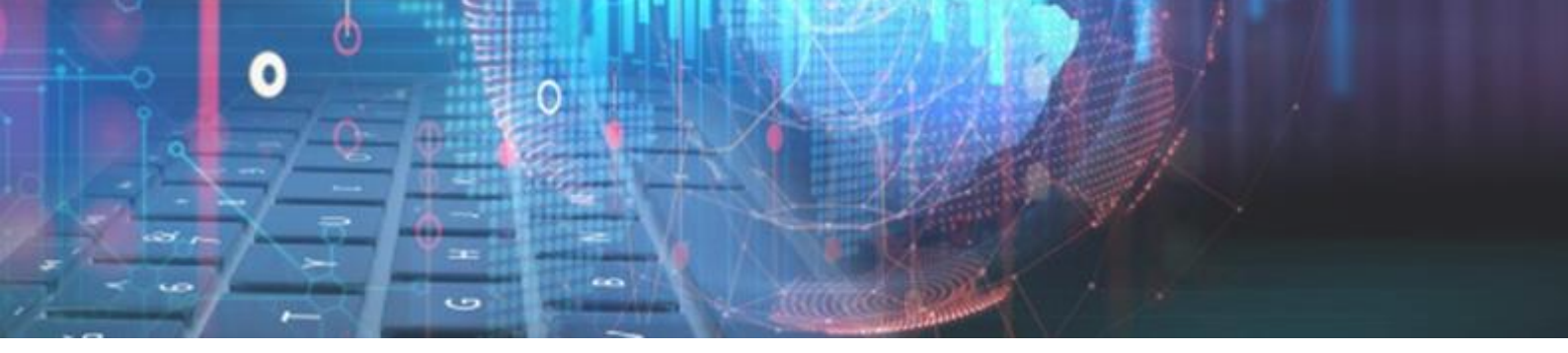

#### Some Bank BI Setup per Branch:

We have enhanced Webfin's BankBI to allow it to link each branch to individual Banks. Before, only one bank could be set globally for all the branches. This can be configured at: Setup > General > Bank payout export.

#### **Branch Setup :**

|           | Bank Payout Export      |         |            |              |                       |                |
|-----------|-------------------------|---------|------------|--------------|-----------------------|----------------|
| Bran      | Branch Setup Bank Setup |         |            |              |                       |                |
| Add       | Edit                    | Remove  |            |              |                       |                |
| Serial    | Registere               | d name  | Short na   | me           | Client description    | Include refund |
|           |                         |         | Close      | Save         | Add new BankBl Branch |                |
| 1111-1111 | Testing Branch Setup    |         |            |              |                       |                |
| 1111-0001 | TESTING                 | COMPANY | Registered | Name:        |                       | <b>*</b>       |
| 1111-0003 | TESTING                 | COMPANY | Serial:    |              |                       |                |
|           |                         |         | Branch Sh  | ort Code:    |                       |                |
|           |                         |         | Client Ban | k Descriptio | on:                   |                |
|           |                         |         | Payout Typ | e:           |                       | •              |
|           |                         |         | Include Re | fund?        |                       |                |
|           |                         |         | Active?    |              |                       |                |

- ≈ **Registered Name**: List of all active Webfin branches.
- $\approx$  Serial: Branch serial number {*will auto complete*}.
- $\approx$  **Branch Short Code:** Short name of bank.
- $\approx$  **Client Bank Description**: Description of Bank.
- $\approx$  **Payout type**: Payout types that must be linked to the bank.
- $\approx$  Include Refund: If ticked, the refunds will be included in the export.
- $\approx$  Active: To activate or deactivate the branch for the Bank export when executed.

#### Bank Setup:

| Bank Payout Export |                                                     |
|--------------------|-----------------------------------------------------|
| Branch Setup       | Bank Setup                                          |
| Add Edit           | Close Save Add new BankBi Bank                      |
| Branch × Branch    | Description:<br>Branch:<br>Bank:<br>Export Formats: |
| Branch: TESTING CO | Max Lines:                                          |
|                    | Account Name: Account Nr: Branch Code:              |

- $\approx$  **Description:** Description of the Bank
- $\approx$  **Branch**: Dropdown will display Branches created in the **Branch Setup**.
- $\approx$  **Bank**: List of Banks to link to this record.
- ≈ Export Formats: Format of export data.
- $\approx$  **Max Lines**: 0 for unlimited.
- ≈ Bank Details: Account number, Account Type and Branch Code of the Bank details that will perform the pay-outs.

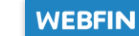

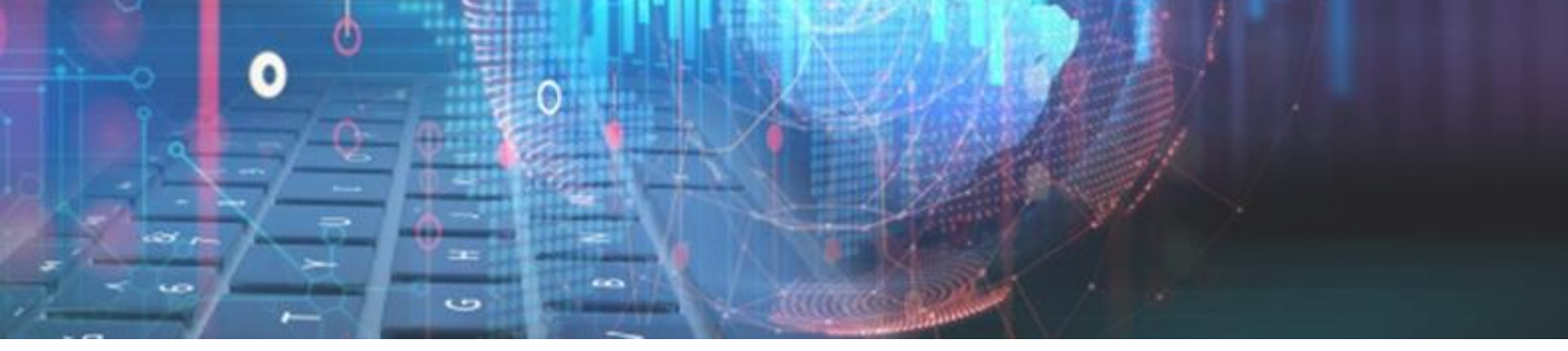

#### Select all option on the Loan Transaction Type filter for reports:

Changes have been made to the Loan Transaction Type filter for Webfin's Loan Transaction Reports to improve user experience.

A **Select all** option has been added to make it easier to specify the Transaction Types, the user wants to filter on. Changes were made to the following: *Reports > Loan Transactions >* 

- ≈ Audit Trail
- ≈ Transactions
- ≈ Transactions Standard
- **≈** Transactions Summary
- ≈ Transactions Insurance Product Split

| F | Report Paramete       | ers        |             |   |                  |                                |   | ×     |
|---|-----------------------|------------|-------------|---|------------------|--------------------------------|---|-------|
|   | Report Filter         |            |             |   |                  |                                |   |       |
|   | Branch:               | Branch 1   |             |   |                  |                                | • |       |
|   | Client Status:        |            |             |   |                  |                                |   |       |
|   | Client Category:      |            |             |   |                  |                                |   |       |
|   | From Loan No:         |            |             | 0 | To Loan No:      |                                | 0 |       |
|   | Employer:             |            |             | _ |                  |                                | - |       |
|   | Employer<br>Category: |            |             |   |                  |                                | Ŧ |       |
|   | Loan Type List:       |            |             | • |                  |                                |   | All   |
|   | Loan Tran.<br>Type:   | Select     | 73 selected |   | Tran Type Groups | Selected:<br>OUT,RECEIPT,OTHER |   | All   |
|   | From Date:            | 05/05/2021 |             |   | To Date:         | 05/05/2021                     |   |       |
|   | From File No:         |            |             | 0 | To File No:      |                                | 0 | 🖌 All |
|   | Created By<br>User:   |            |             |   |                  |                                | ▼ | All   |
|   | Report Type:          | Normal     |             |   |                  |                                | • |       |
| ľ |                       |            |             |   |                  |                                |   |       |
|   |                       |            |             |   |                  |                                |   |       |
|   |                       |            |             |   |                  |                                |   |       |
| - |                       |            |             |   |                  |                                |   |       |

The **Select all** option has been added for the following categories under the Loan Tran. Type filter:

- ≈ Journal
- ≈ Loan
- ≈ Payout
- ≈ **Receipt**
- $\approx$  Other

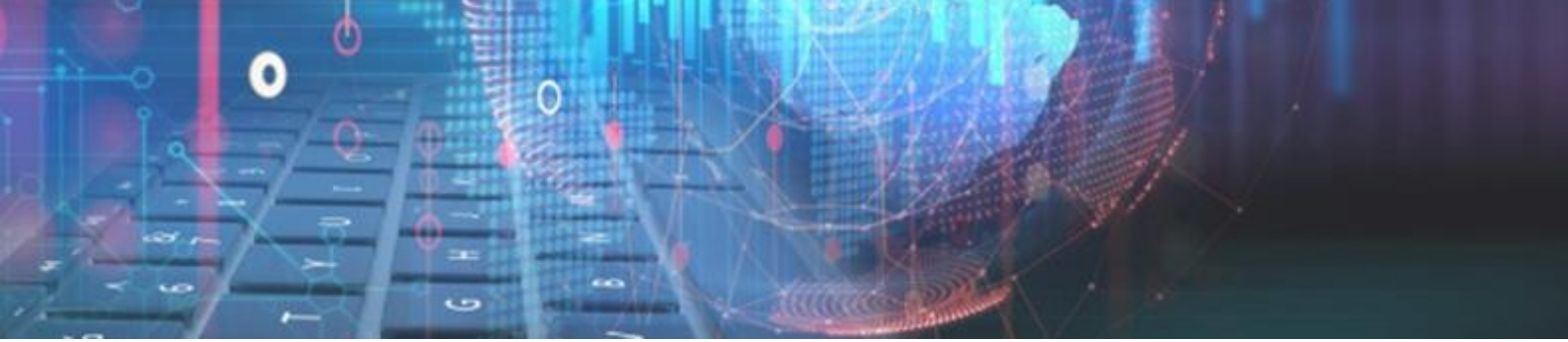

|    | Report Paramete                                                                                                    | rs                                                                                                    | ×                                                                                                    |
|----|----------------------------------------------------------------------------------------------------|----------------------------------------------------------------------------------------------------|----------------------------------------------------------------------------------------------------|
|    | Report Filter                                                                                                    |                                                                                                    |                                                                                                    |
| 47 | Branch:<br>Client Status:<br>Client Category:<br>From Loan No:<br>Employer:<br>Employer<br>Category:<br>Loan Type List:<br>Loan Tran.<br>Type:<br>From Date:<br>From File No:<br>Created By<br>User:<br>Report Type: | Branch 1<br>O To Loan No:<br>Confirm 73 selected<br>Y<br>Y<br>Tran Type Groups Selected:<br>JOURNAL LOAN, PAYOUT, RECEIPT, OTHER<br>Y<br>V<br>LOAN: NEW<br>Y<br>PAYOUT<br>Y<br>OTHER<br>Y<br>OTHER | IIA       IIA       IIA       IIA       IIA       IIA       IIA       IIA       IIA       IIA       IIA       IIA |

Individual types can be selected or de-selected as required or alternatively the main category tick box can be ticked/unticked to select/de-select everything under that category. Once the desired loan transaction types have been selected, you can click on the top **Confirm** button.

#### **New Features in V2.30**

#### **Solution** Remote Signing:

Added new functionality to allow consumers the ability to sign all the loan documents remotely!

#### Setup:

The setting can be activated per branch. Firstly, the branch must be set on PAS (Delter's Product Add-on Server) and then it can be activated on Webfin (Contact Delter's Support department to assist). The Webfin activation and sync are done on *Setup* > *Branch* > *Integration* > *PAS Setup*:

| Close Save       | PAS Setup                     |
|------------------|-------------------------------|
| Active:          | ON                            |
| PAS Server URL:  | https://pas-uat.webfin.co.za/ |
| Username:        | 1111-0003                     |
| Password:        | •••••                         |
| Active Products: | [Remote Signing]              |
| Verify and Sync  |                               |

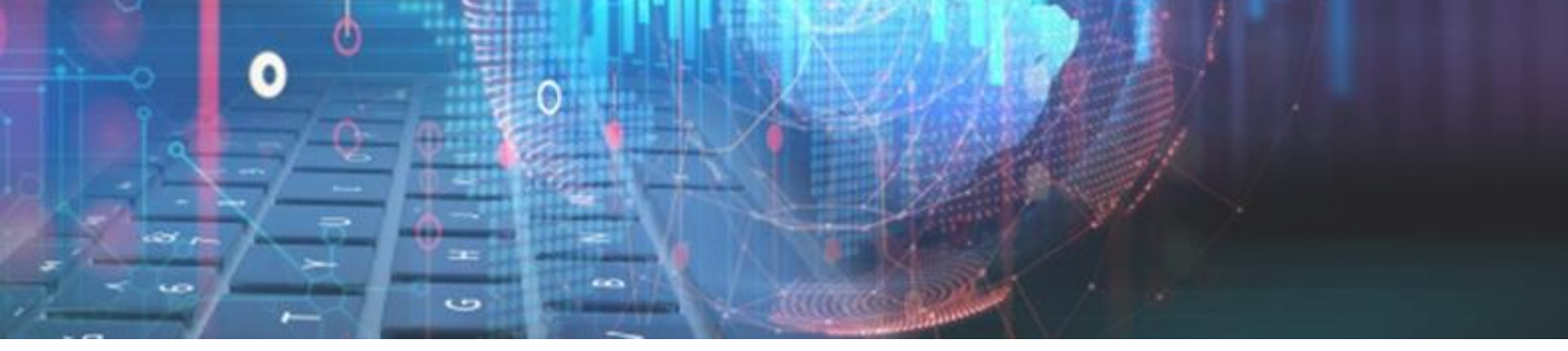

If the correct PAS URL and account details are filled and the "Active" field is ON, then a sync can be performed by clicking on the **Verify and Sync** button. If the setup and sync was executed successfully the Active products will display that the remote signing is active:

| Active Products: | [Remote Signing] |
|------------------|------------------|
|------------------|------------------|

The remote signing status will also display on the Signature setup at *Setup > Branch Integration > Signature Setup:* 

| Cancel                | Save                      | Signature Setup                                                                                                    |        |  |
|-----------------------|---------------------------|----------------------------------------------------------------------------------------------------|--------|--|
| Signatur<br>Use ALLI  | e Integrati<br>PS Termina | <ul> <li>Image: A start of the start of the start of</li></ul> |        |  |
| Remote Signing Active |                           |                                                                                                    | ACTIVE |  |
|                       |                           |                                                                                                    |        |  |

#### New Loan using Remote Signature:

A new option will be added to the first step of a new loan process (Loan Parameters) if Remote Signatures are active for the branch, labelled: **Signing Method**. Here a user can select to use the following signing methods:

- $\approx$  Standard Signature Normal signature process will be used.
- $\approx$  **Remote Signature** The new remote signature process will be used.

| Back            | Next                  | Close    | oan Parameters      |               |         |
|-----------------|-----------------------|----------|---------------------|---------------|---------|
| File Numbe      | File Number: 7779     |          |                     |               | 6909095 |
| Client Name     | e: WEE                | BLOANS T | ESTER               | Credit Limit: | Pending |
| Loan Type       | e:                    |          | Short Test          | -             | 6       |
| First Insta     | irst Instalment Date: |          | 01/06/2021          |               | 6       |
| Marketing       | Marketing:            |          | [NONE]              |               |         |
| Loan Pur        | Loan Purpose:         |          | CONSUMPTION FINANCE | ~             | 6       |
| Loan Age        | Loan Agent:           |          | Please Select       | -             |         |
| Signing method: |                       |          | Please Select       | -             | 7       |
|                 |                       |          | Standard Signature  |               | -       |
|                 |                       |          | Remote Signature    |               |         |

The following processes will occur if the user selects the **Remote Signature** signing method.

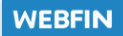

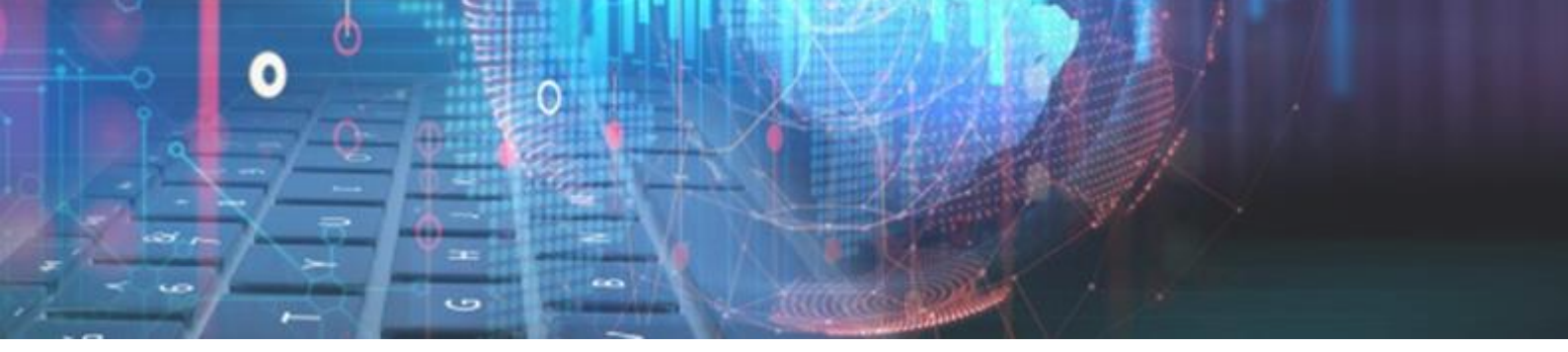

On the "Confirm Loan Application Details" screen there's a **To Do** list; this list will display the steps the remote signature will follow after the loan creation process:

| Back Next Close Confirm Loan Application Details |                       |                                          |  |  |  |  |
|--------------------------------------------------|-----------------------|------------------------------------------|--|--|--|--|
| ile Number: 7779 ID number:                      |                       |                                          |  |  |  |  |
| Client Name: WEBLOANS TESTER                     |                       | Credit Limit: 99999945.00                |  |  |  |  |
| Loan Details                                     |                       | To Do List                               |  |  |  |  |
| Frequency: Monthly                               | Capital Granted: 1    | To do                                    |  |  |  |  |
| Due to Client: 1                                 | Interest Amount: 0.03 |                                          |  |  |  |  |
| Capital Requested: 1                             | Insurance: 0          | Get lender signature                     |  |  |  |  |
| Interest Rate: 3                                 | Vat: 0.14             | Get first witness signature              |  |  |  |  |
| First Instalment Date: 01/06/2021                | Service Fee: 0.97     | Get second witness signature             |  |  |  |  |
| Last Instalment Date: 01/06/2021                 | Initiation Fee: 0     |                                          |  |  |  |  |
| Repayment Method: Bt                             | Cost: 0               | Initiate remote signing process          |  |  |  |  |
| Instalment Amount: 2.14                          | Total Repayment: 2.14 | Get borrower signature remotely          |  |  |  |  |
| Instalment Date                                  | Instalment            | Check if client completed remote signing |  |  |  |  |
| 01/06/2021 2.14                                  |                       |                                          |  |  |  |  |
|                                                  |                       |                                          |  |  |  |  |
| 4                                                |                       |                                          |  |  |  |  |
|                                                  |                       |                                          |  |  |  |  |

In this example, the branch is not set to use loan statuses and the remote signing register action will occur after the completion of the new loan process.

### If the branch is set to use digital signatures, the Lender and Witness signatures will be captured first, before the remote signature process initiates

A valid email is required on the client's profile. If no email was detected on the client's profile, Webfin will prompt to enter one before the Remote signature process initiates:

| Continue | No ema<br>Please enter em | ill address fo<br>nail address | )<br>ound for this<br>to be stored | s client.<br>d for this client: |
|----------|---------------------------|--------------------------------|------------------------------------|---------------------------------|
| Continue |                           | Continue                       | Cancel                             |                                 |

Enter a valid email address and click on the **Continue** button.

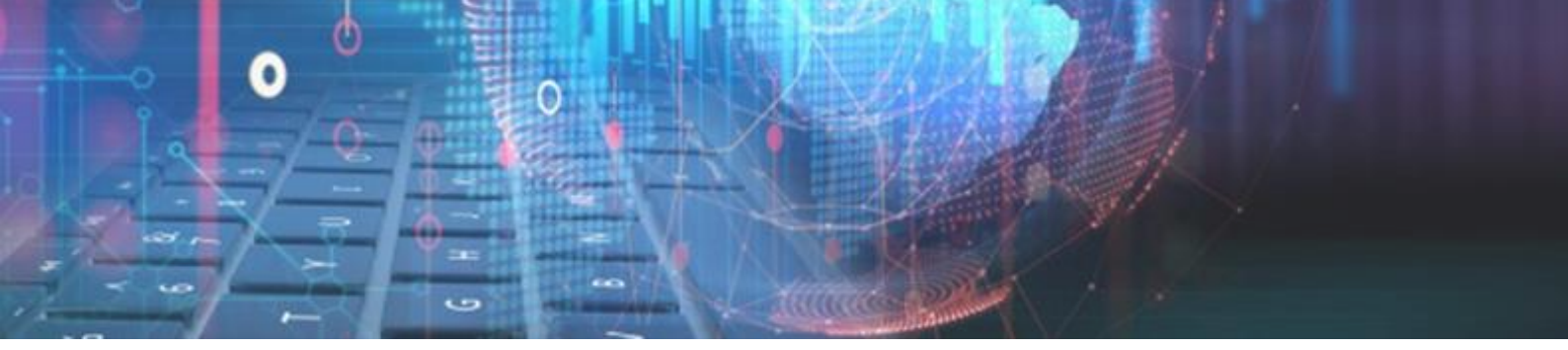

If a valid email address was found on the client or was entered on the window above the Remote signing register window will display:

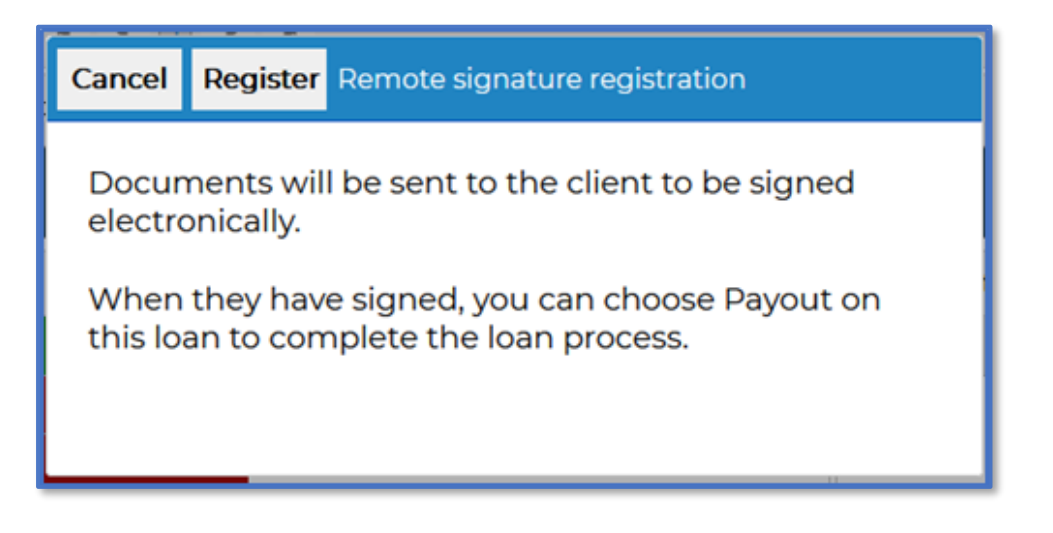

- ≈ Cancel The window will be closed, and the loan will be set to an "Approved" status. The registration process can be reinitiated once the user clicks on the Payout option on the Loan Status dropdown on the Loan tab of the client's profile.
- ≈ Register The Loan documents will be sent for Remote Signing; The client will receive an email with the relevant details, the loan will be set to an Approved status and display the following message:

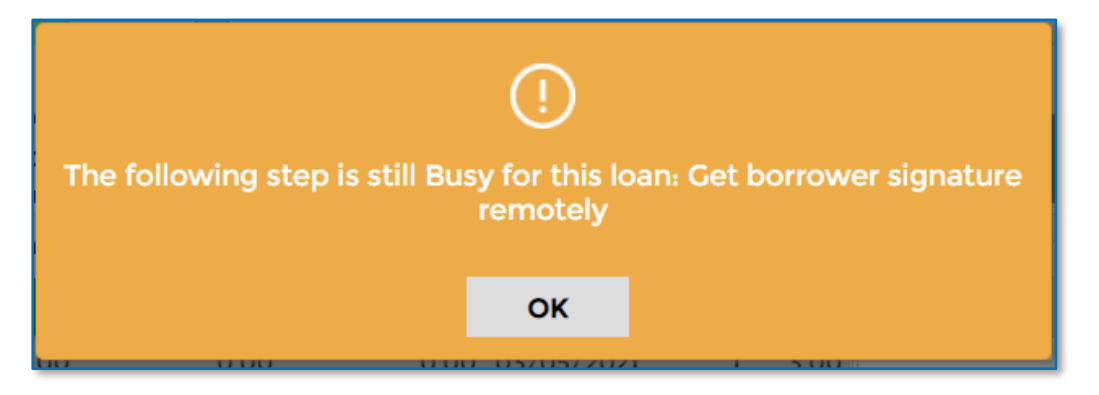

The loan will remain in the Approved status until the consumer has completed the remote signing process

The email sent to the client will contain the following details:

- ≈ Client Name
- ≈ Loan Number Reference
- $\approx$  View the portfolio link button

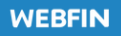

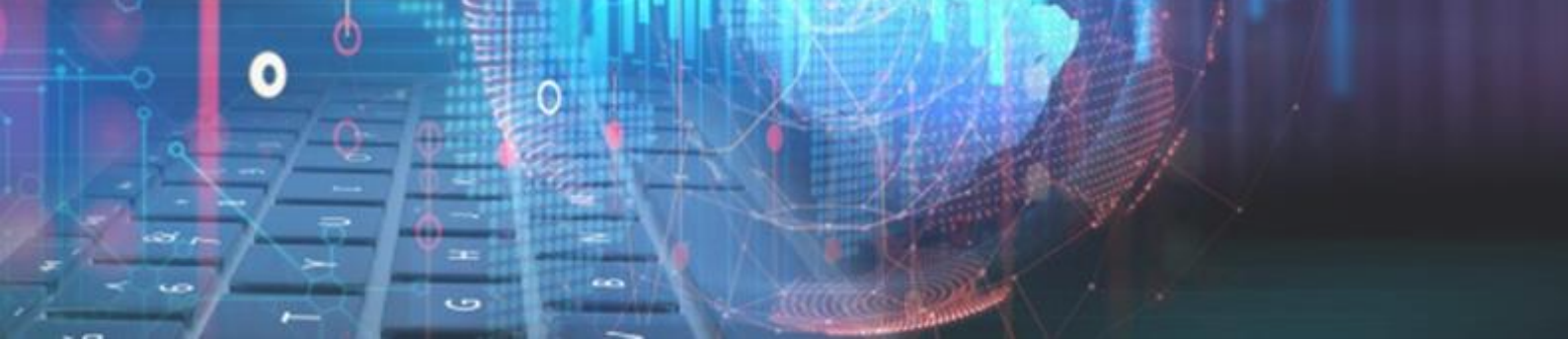

| JOHN MARK DIEDERICKS,                                                                    |
|------------------------------------------------------------------------------------------|
| Delter Sign from Delter has shared the following portfolio with you :                    |
| <b>TESTER TT3 Loan 7079 documents</b><br>You have the following access rights assigned : |
| <b>Contributor</b><br>(You can upload and workflow documents)                            |
| View the portfolio                                                                       |

The client must click on the **[View the portfolio]** button to continue the remote signing process. The client will be navigated to the remote signing portal on their default web browser.

If it is a first-time application, the client has to create a portfolio (login details). After successful login, the loan documents will display that the client needs to sign:

|                                                                                                    | ľ                                                                    | Sign All                                                                                            | ×                                       | Reject                                                        | Ł                                                 | Download                                                                                  | ?                                    | Help                                                          | ନ                                               | Support                                        |
|----------------------------------------------------------------------------------------------------|----------------------------------------------------------------------|----------------------------------------------------------------------------------------------------|-----------------------------------------|---------------------------------------------------------------|---------------------------------------------------|-------------------------------------------------------------------------------------------|--------------------------------------|---------------------------------------------------------------|-------------------------------------------------|------------------------------------------------|
| 7. Settlement of Loan: The Borrower is hereby notified and agrees th                                                                                                    | at this loan w                                                       | ill be settled by makir                                                                             | ig charges                              | against the bank                                              | account speci                                     | fed hereunder in terms of                                                                 | section 12                           | 4(2) of the Act. 1                                            | the details of                                  | the charges are set                            |
| out in the conditions of this loan which is part of this agreement:                                                                                                    |                                                                      |                                                                                                    |                                         |                                                               |                                                   |                                                                                           |                                      |                                                               |                                                 |                                                |
| Name of Bank Account: 1 113                                                                                                    |                                                                      |                                                                                                    |                                         | Bink ABSA                                                     | 2005                                              |                                                                                           |                                      |                                                               |                                                 |                                                |
| Account Number: 4082022242<br>Deduction Amount: As par-draws 1.3 offbis approximate Data(s) of De                                                                                                    | abotions On                                                          | or after the datase server                                                                          | i fad in d                              | Branch Code:03                                                | 2005<br>0hio mana                                 | -                                                                                         |                                      |                                                               |                                                 |                                                |
| 8 Bundity Clause In the overt of default for whatever reason peralty                                                                                                    | interact and m                                                       | ror are metales spe                                                                                 | and an example                          | in array will b                                               | e charmed at the                                  | n.<br>warm interest rate and co                                                           | non fierra                           | not for this non                                              | warment All at                                  | tormen/s or                                    |
| registered debt collectors costs will also be recovered formthe Borrow                                                                                                    | wer on the atto                                                      | omey and client scale                                                                               | or on the                               | official tarrifs app                                          | licable to regis                                  | stered debt collectors, as th                                                             | he case may                          | / be.                                                         | Andres Part in                                  | includy s of                                   |
| 9. Lender's right to terminate agreement: The Lender reserves the rigreement and proceed with legal proceedings in terms of section 129 agreement and the court judgement recorded by credit burgus available                                                                                                    | ight in terms o<br>(1)(b) and see<br>le to other crea                | of section 123 of the A<br>ction 130(1) of the Ac<br>dit providers.                                 | et to termi<br>which m                  | nate this agreeme<br>ty result in a Cou                       | nt with the Bo<br>rt of Law enfor                 | nower if the Borrower defineting the repayment of the                                     | iults with<br>Borrower               | any of the agreed<br>is outstanding of                        | l repayement<br>bligations in                   | s in terms ofthis<br>terms ofthis              |
| <ol> <li>Document provided and available: A copy of this signed Loan a<br/>this agreement and others on the premises of the Lender.</li> </ol>                                                                                                    | greement is pr                                                       | rovided to the Borrow                                                                               | er free of d                            | aarge. A copy oft                                             | he Act and Re                                     | gulations is available to the                                                             | he Borrows                           | er to peruse the s                                            | ections of th                                   | e Act stated in                                |
| <ol> <li>Conditions, Rights and Obligations: The Borrower and Lender a<br/>set in the Act.</li> </ol>                                                                                                    | agree that thei                                                      | ir rights and obligatio                                                                             | ns under t                              | his agreement are                                             | limited to the                                    | conditions and clauses of                                                                 | this agreer                          | nent as well as t                                             | he condition                                    | s and requirements                             |
| <ol> <li>Account Statements: The Lender will provide an account stateme<br/>provided on request at a cost of R3.50 per page.</li> </ol>                                                                                                    | nt free of char                                                      | ge to the Borrower at                                                                               | he end of                               | every third month                                             | h during the to                                   | rmofa loan agreement. Ao                                                                  | count state                          | ments during in                                               | termediate m                                    | onths will be                                  |
| 13. Administration Order: The Borrower declares that he / she is pre-<br>administration prior to discussing his / her financial situation with th<br>Lender after granting of the administration order [Future Payments']<br>shall therefore be entitled to recover all moneys still outstanding of the<br>standard of the standard standard sta | sently not un<br>he Lender. The<br>shall fall with<br>his loan by me | der administration, he<br>e Borrower consents t<br>hin the ambit Section 7<br>rans of legal action. | s no inten<br>hat in the o<br>4A(2) (c) | tion of being pla<br>event of being pla<br>ii) of the Magistr | ced under admi<br>ced under adm<br>ates Court Act | inistration and agrees that<br>inistration on a date after<br>t and therefore excluded in | he/shew<br>the approv<br>terms of Se | ill not attempt to<br>al ofthis laon, ti<br>action 74C (2) of | o be placed u<br>hat all payme<br>fthe said Act | nder<br>nts still due to the<br>and the Lender |
| 14. Debt review/re-arrangement: The Borrower declares that at the si                                                                                                    | igning of this                                                       | agreement he/she has                                                                                | not applie                              | d for debt review                                             | to a debt coun                                    | cellor in terms of section 8                                                              | 86(1) of the                         | Act or a compe                                                | tent court in                                   | terms of section                               |
| 50(9) of the Act; and or is not under debt re-arrangement in terms of s                                                                                                    | action 86(8)(a                                                       | a) or section 87(1)(b)(                                                                             | i) on the A                             | a.                                                            |                                                   |                                                                                           | 101                                  |                                                               | In the C                                        |                                                |
| 15. Dispute Resolution: the Borrower agrees that in the event of any<br>Borrower will submit his / her issue in writing to the Lender and ifth                                                                                                    | dispute or un<br>e dispute is p                                      | certainty ne/ she will<br>ot resolved therraffer                                                    | to be at life                           | te maner with the                                             | e conter as a to<br>be conter with t              | ist step to resorve the issu<br>the National Credit Result                                | e. Inthe mi<br>story at tol          | l share number (                                              | ed to his / h<br>3860100406                     | er satistaction, the                           |
| Sign Here                                                                                                    |                                                                      |                                                                                                    |                                         | W:lr                                                          | ×55                                               | 1                                                                                         |                                      |                                                               |                                                 |                                                |
| BORROWER<br>CONDITIONS ACCEPTED BY LENDER<br>Signed at on 06/05/2021                                                                                                    |                                                                      |                                                                                                    |                                         | WIINESS                                                       |                                                   |                                                                                           |                                      |                                                               |                                                 |                                                |
| Lender                                                                                                    |                                                                      |                                                                                                    |                                         | $\omega_{i}$                                                  | ess à                                             | 2                                                                                         |                                      |                                                               |                                                 |                                                |
| LENDER                                                                                                    |                                                                      |                                                                                                    |                                         | WIINESS                                                       |                                                   |                                                                                           |                                      |                                                               |                                                 |                                                |
|                                                                                                    |                                                                      | Pa                                                                                                  | ge 1                                    | of 1                                                          | >                                                 |                                                                                           |                                      |                                                               |                                                 |                                                |
|                                                                                                    |                                                                      |                                                                                                    |                                         |                                                               |                                                   |                                                                                           |                                      |                                                               |                                                 |                                                |

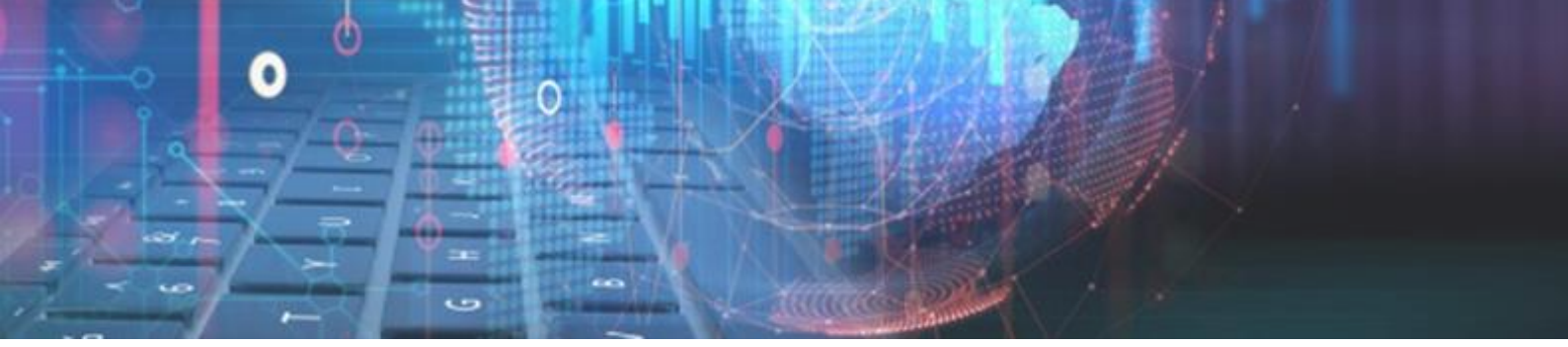

The user must click and complete all the loan documents where it states to Sign Here:

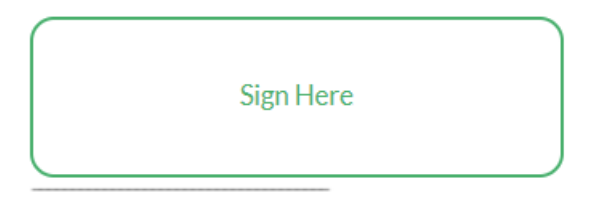

After the client completed the signing on all the required loan documents, the following message will be displayed and the client can close the window on their browser:

| THANK YOU                                                                         |
|-----------------------------------------------------------------------------------|
| All actions have been completed.<br>You can now safely close this browser window. |

The Webfin user can now click on the **Payout** option on the Loan Status dropdown of Webfin, on the Loan tab of the client's profile:

| Lo  | an Cli      | ent I     | Bank    | Employme      | nt  | Documents   | s Re  | ferences   |
|-----|-------------|-----------|---------|---------------|-----|-------------|-------|------------|
| Det | tailed Loa  | n View    | Cano    | el/Writeoff 🔻 | Loa | an Status 🔻 | Cance | el Payment |
|     | Loan No     | Loanty    | pe      |               | De  | ecline      |       | Balance    |
| •   | Loans for I | Branch: T | hink Ah | nead (7)      | Pa  | ayout       |       |            |
|     | 7028        | Short T   | est     |               |     | APPROVED    | )     | 0.00       |
|     | 7056        | Short T   | est     |               |     | PENDING     |       | 0.00       |
|     | 7068        | Short T   | est     |               |     | ACTIVE      |       | 0.14       |

The System will check the status of the remote signing, and if the client completed the process successfully, the loan will be set to an **Active** status and the loan documents signed remotely, will be stored on the client's **Documents** tab.

The client can choose to **Reject** the signing process on the portal in which then the loan can be declined or the remote signing of the loan documents can be **resubmitted** 

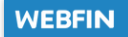

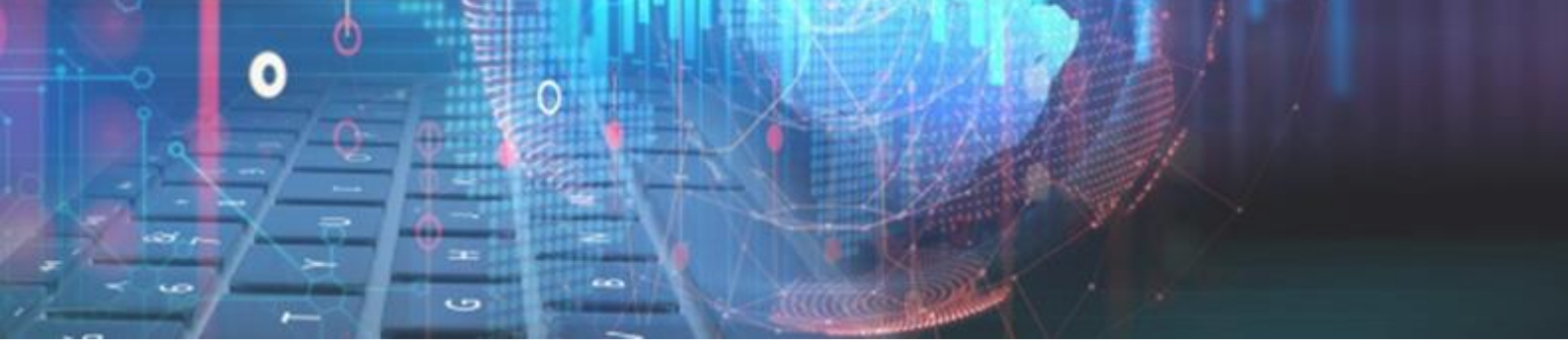

#### **Resubmitting Loan Documents for Remote Signing:**

If the initial remote signing process failed or was rejected by the client, the loan documents can be resubmitted. Select the desired loan on the grid and click on the **Resubmit Documents** button:

| Lo | an Cl      | ient    | Bank      | Employment    | t   | Documents  | ; F | References  | Payout options | VoIP ( | _               |
|----|------------|---------|-----------|---------------|-----|------------|-----|-------------|----------------|--------|-----------------|
| De | tailed Loa | n View  | Cance     | el/Writeoff 🔻 | Loa | n Status 🔻 | Can | cel Payment | Resubmit Doci  | uments | $\triangleleft$ |
|    | Loan No    | Loanty  | /pe       |               |     | Status     |     | Balance     | e Overdue      | Now    |                 |
| *  | Loans for  | Branch: | Think Ahe | ad (7)        |     |            |     |             |                |        |                 |

Once the button is clicked, a confirmation message window will display for the user to confirm resubmission of the loan documents:

| Are you sure you want | to resubmi | )<br>t document | s for remote signing? |
|-----------------------|------------|-----------------|-----------------------|
|                       | Yes        | No              |                       |

To initiate the resubmission process, the user must click on the Yes button. The loan documents linked to the loan will be sent for remote signing and a new link will be sent to the client's email on which the same steps must be completed as detailed previously.

#### Remote Signing for Webloans:

The remote signing was also added for Webloans loan applications.

The standard Webloans application process remains with the option to select the signing method (standard or remote signatures) when a user selects to Approve the loan in a **Pending** status (the 1<sup>st</sup> Webfin status of a loan after it was created on Webloans).

The same process and steps will commence as detailed in the new loan process above.

#### Remote Signing Report:

Added a new report in Webfin that will show all the remote signature records and their current status. The report has been added to *Reports > Management > Remote Signature:* 

The following filters can be used on the report:

- ≈ Branch
- $\approx$  From Date and To Date Will use the loan's creation date.
- ≈ Signature Status There are 3 remote signature statuses (Pending, Successful and Failed)

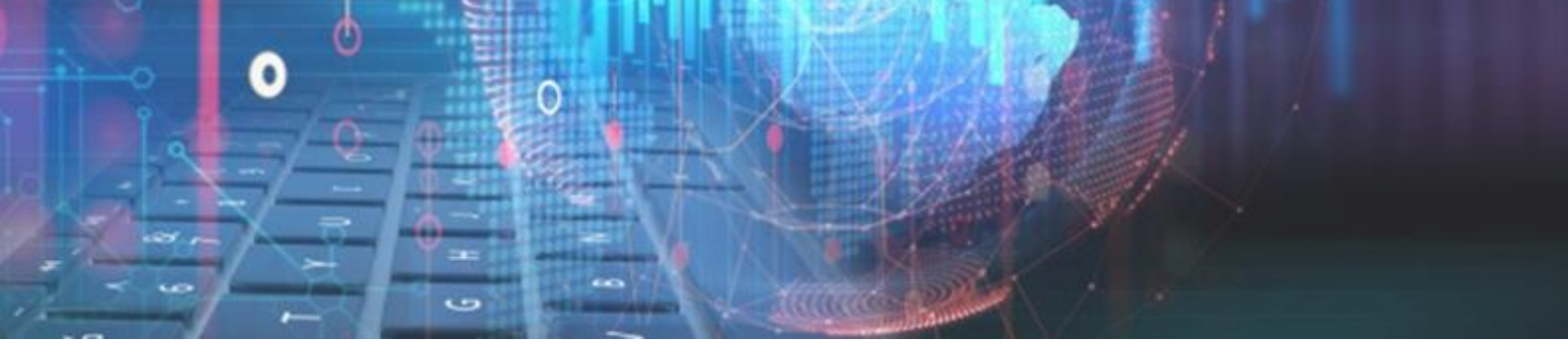

| ~               |                      |             |          |            |   |
|-----------------|----------------------|-------------|----------|------------|---|
| ns 🗸            |                      |             |          |            |   |
| ~               | Report Parame        | ters        |          |            |   |
| ~               | Report Filter        |             |          |            |   |
| ~               | Branch:              | Think Ahead |          |            | Ţ |
| ~               | From Date:           | 06/05/2021  | To Date: | 06/05/2021 |   |
| ent 🔨           | Signature<br>Status: |             |          |            |   |
|                 |                      |             |          |            |   |
| immary Grid     |                      |             |          |            |   |
| is Detail       |                      |             |          |            |   |
| lysis Summary   |                      |             |          |            |   |
| Age Analysis    |                      |             |          |            |   |
| mary Management |                      |             |          |            |   |
| saction Date    |                      |             |          |            |   |
| Income          |                      |             |          |            |   |
|                 |                      |             |          |            |   |
| 39              |                      |             |          |            |   |
|                 |                      |             |          |            |   |
| port            |                      |             |          |            |   |
|                 |                      |             |          |            |   |
| signature       |                      |             |          |            |   |

The results will be displayed in a Grid and Webfin's standard grid functions will apply like Export to Excel, Print and Grouping:

| Export to Excel Print                            |               |             |         |         |            |             |     |
|--------------------------------------------------|---------------|-------------|---------|---------|------------|-------------|-----|
| Branch name 🗙                                    |               |             |         |         |            |             |     |
| Branch name                                      | Creation Date | Client Name | File No | Loan No | Status     | Status Date | Ref |
| Select Filter                                    | ·             |             |         |         |            |             |     |
| <ul> <li>Branch name: Think Ahead (9)</li> </ul> |               |             |         |         |            |             |     |
| Think Ahead                                      | 06/05/2021    | TEST TEST   | 1       | 7071    | Pending    | 06/05/2021  | 79  |
| Think Ahead                                      | 06/05/2021    | TEST TEST   | 1       | 7072    | Successful | 06/05/2021  | 81  |
| Think Ahead                                      | 06/05/2021    | TEST TEST   | 1       | 7074    | Pending    | 06/05/2021  | 82  |
| Think Ahead                                      | 06/05/2021    | TEST TEST   | 1       | 7075    | Pending    | 06/05/2021  | 83  |
| Think Ahead                                      | 06/05/2021    | TEST TEST   | 1       | 7076    | Pending    | 06/05/2021  | 84  |
| Think Ahead                                      | 06/05/2021    | TEST TEST   | 1       | 7077    | Successful | 06/05/2021  | 85  |
| Think Ahead                                      | 06/05/2021    | TESTER TT3  | 7781    | 7078    | Successful | 06/05/2021  | 86  |
| Think Ahead                                      | 06/05/2021    | TESTER TT3  | 7781    | 7079    | Successful | 06/05/2021  | 87  |
| Think Ahead                                      | 06/05/2021    | TESTER TT3  | 7781    | 7084    | Pending    | 06/05/2021  | 88  |

End of Remote Signatures

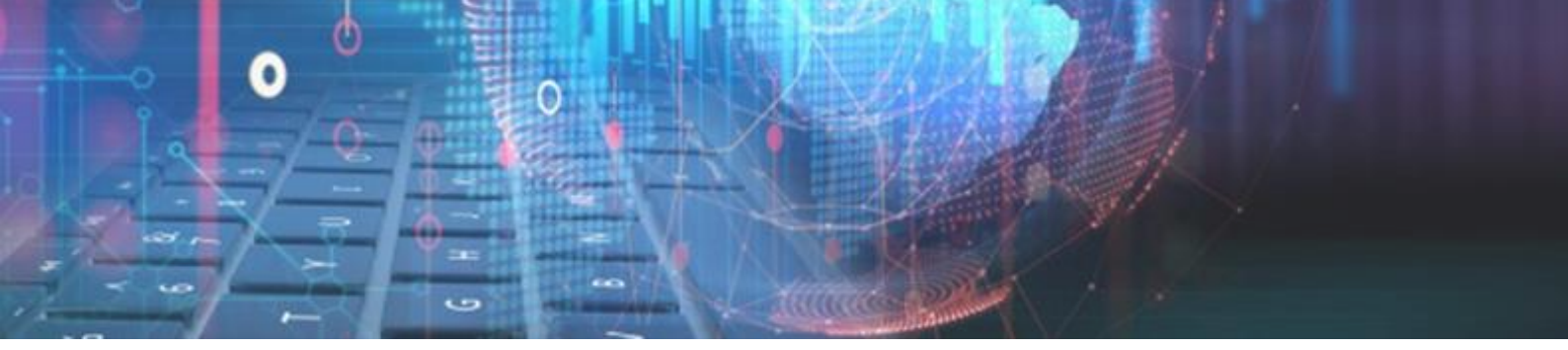

#### So Current Loans Due Affordability:

- » Added a new setting that will show current loans due on the affordability page. Additionally, the user can select to include or exclude loans in arrears.
- » The current loans due can be activated and managed at Setup > Branch Setup > Control > Affordability > Automatically add current loans | Current loans including arrears:

| Affordability                   |                    |  |
|---------------------------------|--------------------|--|
| Use affordability               | ON                 |  |
| Force affordability             | ON                 |  |
| Affordability Type              | ASSESSMENT         |  |
| Assessment Calculation Type     | CALCULATION TYPE 1 |  |
| Automatically add current loans | ON                 |  |
| Current loans including arrears | ON                 |  |
| Cashbox                         |                    |  |

- » If the "Automatically add current loans due" setting is ON. The "CURRENT LOANS PAYMENT DUE" field will be added and displayed on the client's affordability. This will include all future instalments that is due within the current month.
- » If the "Current loans including arrears" setting is **ON**. The "CURRENT LOANS PAYMENT DUE" will include the total balance of loans in arrears on the client's profile.
- » The "CURRENT LOANS PAYMENT DUE" will be a single total as an Expense for the 1 Month affordability or an Average Existing Debt Obligation for the 3-Month Affordability:

| Clo                   | se                     | Edit                                 | Print                            | View Affordabi               | lity -             |            |                  |                  |         |
|-----------------------|------------------------|--------------------------------------|----------------------------------|------------------------------|--------------------|------------|------------------|------------------|---------|
|                       | AIR                    | TIME                                 |                                  |                              |                    | 0          | 0                | 0                | 0       |
|                       | TEL                    |                                      |                                  |                              |                    | 0          | 0                | 0                | 0       |
|                       | TES                    | T ITEM 3                             | LIVING EX                        | PENSE                        |                    | 0          | 0                | 0                | 0       |
|                       | NE)                    | π                                    |                                  |                              |                    | 0          | 0                | 0                | 0       |
|                       | FLA                    | T RENTA                              | L                                |                              |                    | 0          | 0                | 0                | 0       |
|                       | FO                     | NC                                   |                                  |                              |                    | 0          | 0                | 0                | 0       |
|                       | 33 E                   | BUDGET                               |                                  |                              |                    | 0          | 0                | 0                | 0       |
| Ŧ                     | Cate                   | gory: EX                             | ISTING DE                        | BT OBLIGATION                | (7)                |            |                  |                  |         |
|                       | LOA                    | AN REPAY                             | MENTS                            |                              |                    | 0          | 0                | 0                | 0       |
|                       | CRE                    | DIT CAR                              | D PAYMEI                         | NT                           |                    | 0          | 0                | 0                | 0       |
|                       | LOA                    | N REPAY                              | MENTS                            |                              |                    | 0          | 0                | 0                | 0       |
|                       | CRE                    | EDIT CAR                             | D PAYMEI                         | NT                           |                    | 0          | 0                | 0                | 0       |
|                       | PEE                    | K                                    |                                  |                              |                    | 0          | 0                | 0                | 0       |
|                       | TES                    | T ITEM 4                             | MAINTNA                          | NCE                          |                    | 0          | 0                | 0                | 0       |
|                       | CU                     | RRENT LC                             | ANS PAY                          | MENT DUE                     |                    | 60.66      | 60.66            | 60.66            | 60.66   |
|                       |                        |                                      |                                  |                              |                    |            |                  |                  |         |
| Disc<br>Minir<br>Cred | retio<br>num<br>it Lim | nary inco<br>Expense Ar<br>it = 8606 | me: (Gross<br>nount R196<br>5,01 | i income - statutory<br>2,77 | deductions - livin | g expenses | s - existing deb | t obligations) : | 8606,01 |

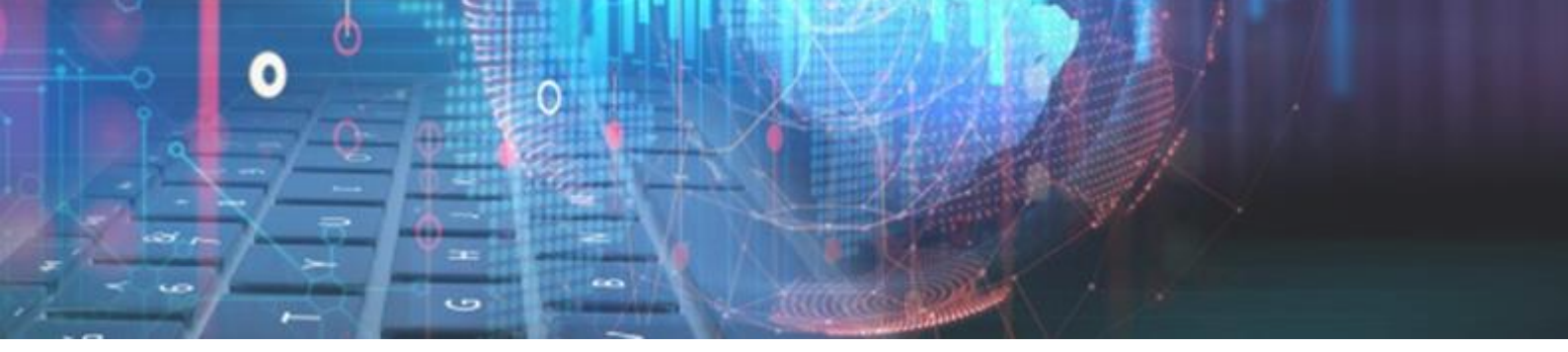

#### So DebiCheck Settlement report:

Added NuPay's DebiCheck Settlement report for **TT1** and **TT3**. The reports will be available for a Merchant if NuPay DebiCheck is activated for the branch.

The new reports were added to *Reports > Payment System*:

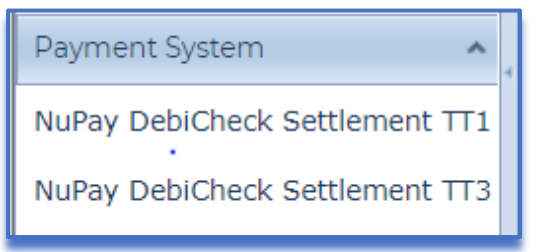

The report filters are:

- ≈ Branch
- $\approx$  From and To date Will use the settlement transaction dates

The report results will be collected and displayed as per NuPay's layout and can be downloaded as a PDF file type:

| Nup     | ay Settlement R       | eport   |                        |                         |                |            |         |            |         |
|---------|-----------------------|---------|------------------------|-------------------------|----------------|------------|---------|------------|---------|
| 2021/   | 03/01 - 2021/05/03    | 3       |                        |                         |                |            |         |            |         |
| Balance | R279,04               |         |                        |                         |                |            |         |            |         |
| Service | acc no                |         |                        |                         |                |            |         |            |         |
|         | 27710                 |         |                        |                         |                |            |         |            |         |
|         | Invoice ID            | Mandate | Mandate Reference      | Mandate Request Tran    | Contract       | Instalment | Amount  | Date       | Service |
| 5500000 | 0004/202103010615/SUC | 615466  | 0016202102244067130095 | 19652021-02-24000000903 | CPRAS2 33      | 1          | R140,00 | 2021/03/01 | 27710   |
|         |                       | 615491  | 0016202102240826130093 | 19652021-02-24000000928 | CPRAS2 34      | 1          | R140,00 | 2021/03/01 | 27710   |
|         |                       | 620668  | 0010202102263BA51D988A | 19652021-02-26000000599 | DCPRD0000B80M  | 1          | R0,01   | 2021/03/01 | 27710   |
| 5500000 | 0004/202103260615/SUC | 649932  | 0003202103090806569442 | 19652021-03-09000000239 | CPRAS2 20615   | 1          | R1,00   | 2021/03/25 | 27710   |
|         |                       | 615595  | 0003202102240959118087 | 19652021-02-24000001032 | CPRAS2 5051    | 1          | R1,08   | 2021/03/25 | 27710   |
| 5500000 | 0004/202104150615/SUC | 709059  | 00102021040175AA9D5C9A | 19652021-04-01000003248 | DCPRD0000DYM9  | 1          | R1,00   | 2021/04/15 | 27710   |
| 5500000 | 0004/202104260615/SUC | 765872  | 0003202104210263791530 | 19652021-04-21000000412 | DCPRD0000GWJJ  | 1          | R1,00   | 2021/04/26 | 27710   |
|         | 0004/202104290615/SUC | 746064  | 0003202104150951510137 | 19652021-04-23000006810 | DCPRD00000G6HB | 1          | R1,68   | 2021/04/29 | 27710   |

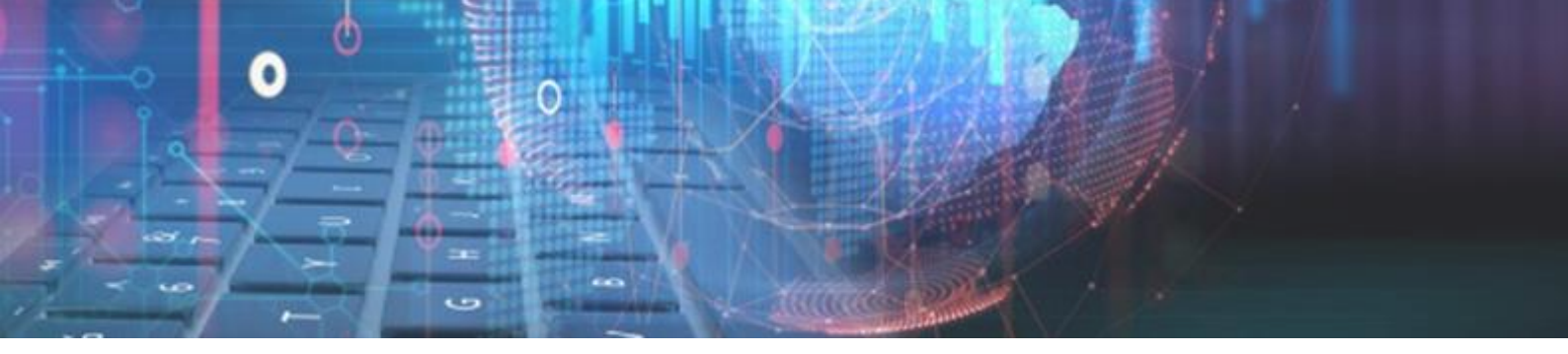

#### Solution NuPay DebiCheck - TT1 Realtime:

In addition to NuPay's TT1 Delayed method, TT1 Realtime has been added. The repayment method NuPay TT1 delayed has been renamed to NuPay TT1, to accommodate the change.

A Setup option has been added to select the preferred method to use by default per Webfin branch. This can be configured at *Setup > Select branch > Integration > CPRAS > DebiCheck TT1 Registrations*:

| Close Save CPR                        | AS Setup                                       |  |
|---------------------------------------|------------------------------------------------|--|
| Username:                             | [111-0001                                      |  |
| Password:                             |                                                |  |
| CPRAS Active:                         | ON                                             |  |
| Server:                               | https://cpras2-devuat.webfin.co.za/Service.asr |  |
|                                       | Save and verify CPRAS Settings                 |  |
| Collections active:                   | View and map                                   |  |
| Disbursements active:                 | View and map                                   |  |
| Register collection on loan status:   | Pending 👻                                      |  |
| Register disbursement on loan status: | Payout 💌                                       |  |
| Sign prom note using<br>terminal:     | OFF                                            |  |
| NuPay DebiCheck Terminal<br>Type:     | Connected Solution                             |  |
| DebiCheck TT1<br>registrations:       | Realtime                                       |  |
| Check All Payments To<br>Reschedule:  | ON                                             |  |
|                                       | Sync Delfin to Netfin Migration file           |  |

#### On update the value will default to **Delayed**

On the Paysystem registration screen, a dropdown option has been added for the registration type. Here the user can choose between **Delayed** and **Realtime**, with the default selection as set on the above-mentioned setting.

| Cancel Continue Register loan on paysystem |            |             |  |  |
|--------------------------------------------|------------|-------------|--|--|
| Repayme                                    | nt Method: | NUPAY TT1 - |  |  |
| Tracking:                                  |            | 3 Days 💌    |  |  |
| Registrati                                 | on type:   | Realtime 💌  |  |  |
|                                            |            | Delayed     |  |  |
|                                            |            | Realtime    |  |  |
|                                            |            |             |  |  |
|                                            |            |             |  |  |
|                                            |            |             |  |  |

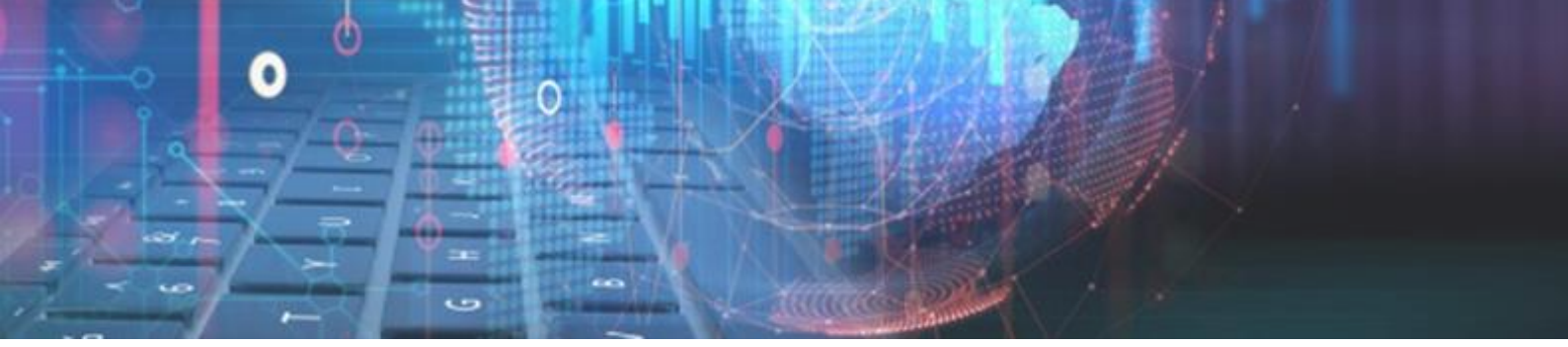

The **Realtime** process if selected, will require an immediate authentication from the client. Webfin will wait for the response during the registration process.

- » If the Merchant rejects authentication, then the loan can be declined,
- » if the Merchant accepts authentication, then the loan will be registered with NuPay and automatically set the loan to an Active status once other required processes are completed successfully.

#### Some NuPay NuCard Profile for all Branches:

Added the required functions for a Merchant to use one NuPay NuCard profile for all Webfin branches.

#### Setup:

The setting is a Global Webfin setup (Not branch level), which will default to **OFF** on update. Once switched **ON**, it will take effect on all the branches. The new setup has been added to *Setup > Integration > Nucard Integration:* 

| Close      | Save    | NuCard Integration |  |
|------------|---------|--------------------|--|
| Global Pro | ofile : | ON                 |  |

The NuCard profile must still be configured on Delter's CPRAS, per branch

#### Solution Allps TT1 Realtime and Delayed

Added Allps DebiCheck TT1 Realtime and Delayed integration and functions.

Once the Allps TT1 has been activated, synced, and Mapped on your Webfin (call Delter's Support Department to assist), you can register new loans with Allps TT1.

The default registration type can also be set per branch at Setup > Select branch > Integration > CPRAS > DebiCheck TT1 Registrations:

| DebiCheck TT1<br>registrations: | Delayed  |
|---------------------------------|----------|
| Check All Payments To           | Delayed  |
| Reschedule:                     | Realtime |
|                                 |          |

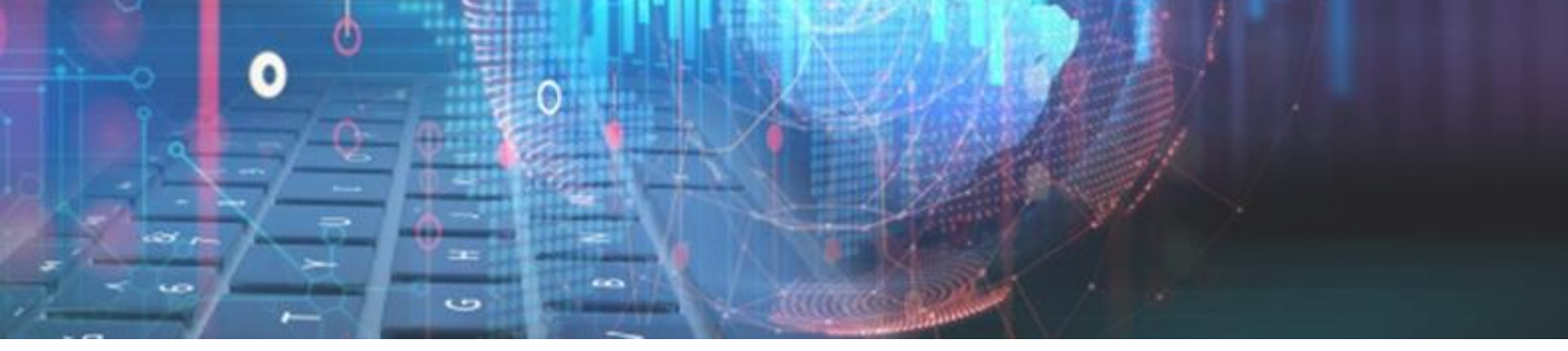

To register an Allps TT1 transaction, you need to select the corresponding repayment method during the loan creation or set it on the Client's profile which in this example will be labelled **ALLPS DebiCheck**.

The following registration window will appear during the paysystem registration process of a new loan:

| Cancel Continue Register loan on paysystem |                   |  |  |  |
|--------------------------------------------|-------------------|--|--|--|
| Repayment Method:                          | ALLPS Debicheck 🔹 |  |  |  |
| Tracking:                                  | No Tracking 🔻     |  |  |  |
| Registration type:                         | Delayed 🔻         |  |  |  |
|                                            |                   |  |  |  |
|                                            |                   |  |  |  |

A User can select the tracking and the registration type which can either be **Delayed** or **Realtime.** The registration type will default to the option set on the branch's CPRAS, as detailed above.

| Registration type: | Delayed<br>Delayed<br>Realtime |
|--------------------|--------------------------------|
|                    |                                |

#### **Realtime:**

The **Realtime** process if selected, will require an immediate authentication from the client. Webfin will wait for the response during the registration process.

- » If the Merchant rejects authentication, then the loan can be declined,
- » if the Merchant accepts authentication, then the loan will be registered with Allps and automatically set the loan to an Active status once other required processes are completed successfully.

#### **Delayed:**

The **Delayed** process if selected, will register the loan with Allps, finish the initial registration process and set the loan to an "**Approved**" status. The client can then Attempt to "**Payout**" the loan on Webfin, in this step, Webfin will check the status on Allps and if the loan contract was rejected or accepted by the client.

- » If the Merchant rejects authentication, then the loan can be declined,
- » if the Merchant **accepts** authentication, then the loan will be automatically set the loan to an "Active" status once other required processes are completed successfully.
- » The merchant can also fail to authenticate the loan within the bank time limits, and thus the authentication will be **expired**, and the loan can be declined.

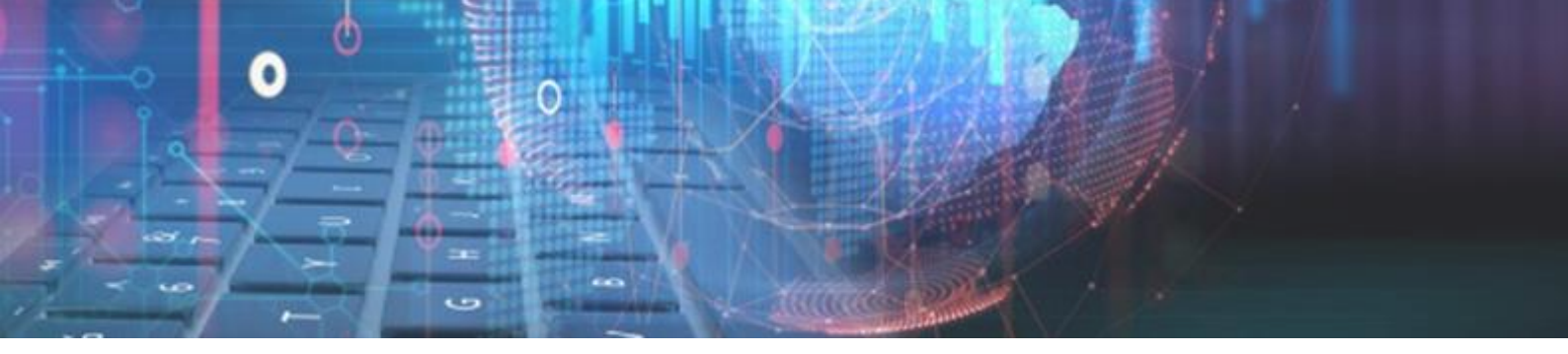

#### She new To Do List:

A new loan function has been implemented which is referred to as the **To Do list**. The "To Do List" will keep track of processes, registrations and actions that needs to occur for the start and finalization of every new loan.

This was implemented to solve the issue where if a certain process or 3<sup>rd</sup> Party registration fails during the new loan creation process, the loan is not cancelled or removed.

The loan will be kept in a Pending or Approved status to allow the process or registration to be re-actioned and completed on a later stage.

| Back Next                            | Close Confirm   | oan Application De                   | tails               |                                          |
|--------------------------------------|-----------------|--------------------------------------|---------------------|------------------------------------------|
| File Number: 777<br>Client Name: TES | 7<br>STER       |                                      | ID numl<br>Credit L | ber:                                     |
| Loan Details                         |                 |                                      |                     | To Do List                               |
| Frequency:<br>Due to Client:         | Monthly<br>1000 | Capital Granted:<br>Interest Amount: | 1000<br>18          | To do                                    |
| Capital Requested:                   | 1000            | Insurance:                           | 0                   | Get lender signature                     |
| Interest Rate:                       | 3               | Vat:                                 | 25.88               | Get first witness signature              |
| First Instalment Date:               | 25/05/2021      | Service Fee:                         | 34.84               | Get second witness signature             |
| Last Instalment Date:                | 25/05/2021      | Initiation Fee:                      | 150                 |                                          |
| Repayment Method:                    | Т3              | Cost:                                | 0                   | Initiate remote signing process          |
| Instalment Amount:                   | 1228.72         | Total Repayment:                     | 1228.72             | Get borrower signature remotely          |
| Instalment Date                      |                 | Instalment                           |                     | Register loan on NUPAY TT3               |
| 25/05/2021                           |                 | 1,228.72                             |                     | Check if client completed remote signing |
| 4                                    |                 |                                      | •                   |                                          |

Example:

All loans created on V2.29 or earlier that contains loans in Pending or Approved status will be migrated to include a To Do List item for each required process or registration that is still to be completed

#### Second and More Payout Tokens:

Added a new payout token that will display the 2<sup>nd</sup>, 3<sup>rd</sup> and more payout methods.

The token can be added on any loan-based document and has been added to the following location *Webfin* > *Setup* > *General* > *Document Manager* > *Tokens* > *Loan* > *LOAN\_ALL\_PAYOUTS:* 

| LAST_PAYMENT     |  |
|------------------|--|
| LASTPAIDDATE     |  |
| LDATE            |  |
| LOAN_ALL_PAYOUTS |  |
| LOANNR           |  |
| LOANPERIOD       |  |

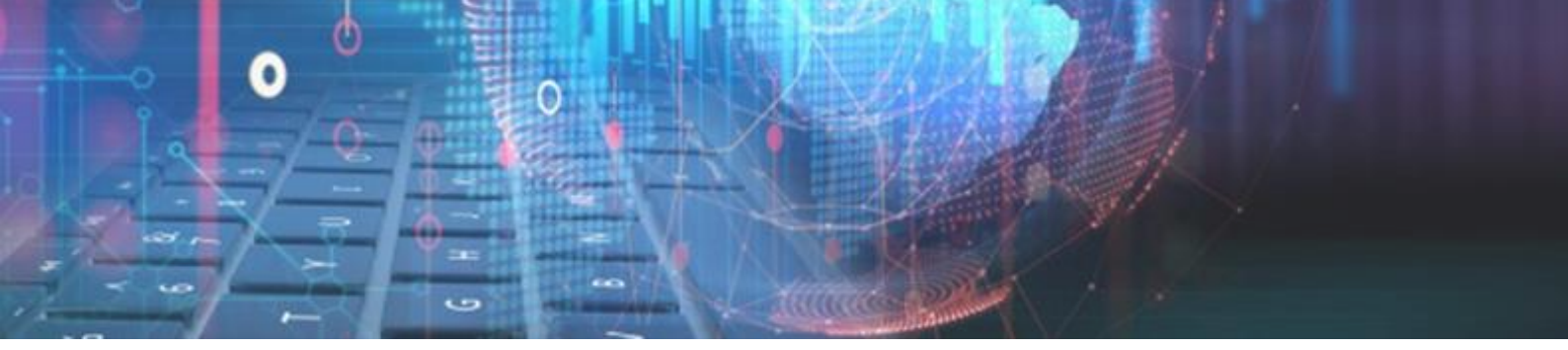

The payout methods are added on the loan details screen during the new loan creation process:

| Payout Options Add Edit         | Remove        |               |
|---------------------------------|---------------|---------------|
| Payout to                       | Payout amount | Payout method |
| Client                          | 3.65          | CASH          |
| Client                          | 5.00          | BANK TRANSFER |
| Internal loan settlement: 20418 | 1.35          | SETTLEMENT    |
| Payment to Dean Thomas          | 5.00          | BANK TRANSFER |
|                                 |               | ] •           |

The payout methods selected above will be displayed on a loan document as customized in the document manager:

|                                      | R                 |
|--------------------------------------|-------------------|
|                                      |                   |
|                                      |                   |
|                                      |                   |
| _                                    |                   |
| 3,65                                 |                   |
| 5.00                                 |                   |
| 5,00                                 |                   |
| 1,35                                 |                   |
| 1,35<br>5,00                         |                   |
| 1,35<br>5,00                         |                   |
| 1,35<br>5,00                         |                   |
| 5,00<br>1,35<br>5,00                 |                   |
| 5,00<br>1,35<br>5,00<br>mus<br>ANK   |                   |
| 1,35<br>5,00<br>komas<br>ANK<br>0655 |                   |
| 5                                    | ,35<br>,00<br>mas |

#### **Multiple Loan Number Tokens:**

A new token has been created for Receipts that will display all Loan Numbers that were affected by a receipt made on a loan.

The token can be added on a receipt document and has been added to the following location Setup > General > Document Manager > Tokens > Loan > Receipt:

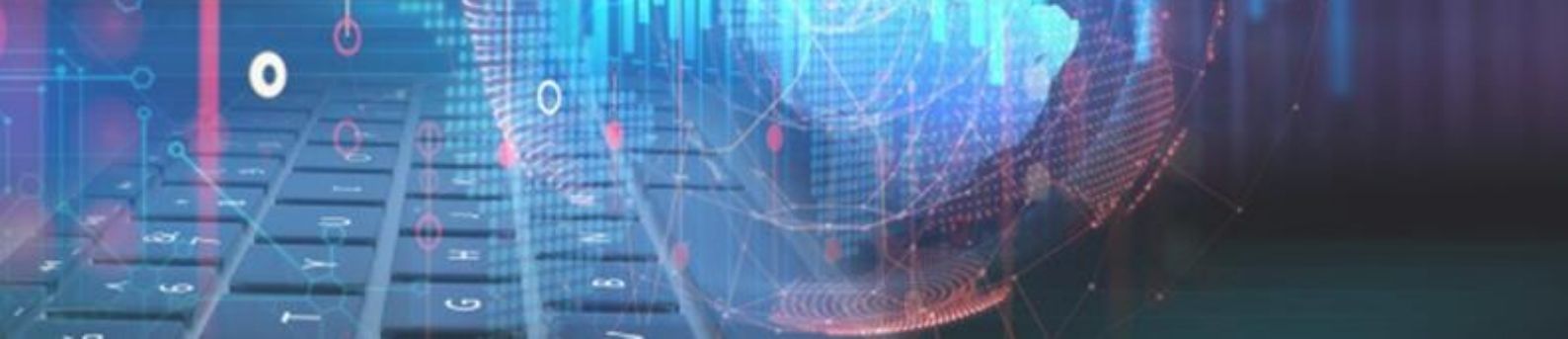

| Receipt            |
|--------------------|
| C_TOTAL            |
| CAPITAL            |
| соѕт               |
| INIFEE             |
| INSURANCE          |
| INTEREST           |
| LATEINT            |
| LOANNRS            |
| LU_TGROUPTYPE_DESC |

If multiple loans are going to be paid within one receipt, then all loan numbers affected will be displayed on the receipt document.

|         | Payment  |                  |  |
|---------|----------|------------------|--|
| Payment | Balance  | LoanNr           |  |
| 0.00    | 65.01    | <mark>844</mark> |  |
| 0.00    | 52.00    | <mark>846</mark> |  |
| 0.00    | 15.05    | <mark>934</mark> |  |
| 0.00    | 1,829.70 | 1023             |  |

Loans that are going to be paid with a single receipt example:

Loan Numbers on the Receipt document:

| Receipt                                                            |       |
|--------------------------------------------------------------------|-------|
| DocumentViewer.ashx                                                | 1 / 1 |
| <b>RECEIPT</b><br>Number : R449<br>Loan number(s) 844,846,934,1023 |       |

End of Webfin V2.30 Changelog

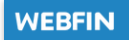

## DELTER

ĽQARQ

m

0

WORLD

010

SS/FINANCE

#### A DIVISION OF ALTRON

Contact Details Tel: +27 12 060 0370 Email: info@delter.co.za

Physical Address: Glenfield Office Park, 375 Oberon Ave, Block F, Faerie Glen, Pretoria, 0081

Postal Address: P.O. Box 70361, Die Wilgers, 0042 www.delter.co.za